## 🗯 DM Compusoft

# Functionele beschrijving Les 1 - Inloggen

#### **Disclaimer:**

Copyright © DM Compusoft

Dit document bevat bedrijfsvertrouwelijke gegevens van DM Compusoft. De informatie wordt alleen verstrekt om uw organisatie in staat te stellen de producten en diensten van DM Compusoft in detail te evalueren.

DI MAN LE

### Inhoudsopgave

| Les 1 - Inloggen |  |
|------------------|--|
| Inleiding        |  |
| Stappen          |  |
| Resultaat        |  |

# Les 1 - Inloggen

### Inleiding

In deze les leer je hoe je moet inloggen in Genesys Cloud

#### Stappen

Je gaat naar de website https://apps.mypurecloud.de

|                          | 😂 Genesys Cloud.                             |                                                                                                    |
|--------------------------|----------------------------------------------|----------------------------------------------------------------------------------------------------|
|                          | Errestatus  Wechtwoord  Oth English Integral |                                                                                                    |
|                          | Aanmelden                                    |                                                                                                    |
|                          | Meer warmeldingsoption                       |                                                                                                    |
|                          |                                              |                                                                                                    |
| genesys.                 |                                              | Copyright & Distance in the second second se |
| Voorwaarden Privacy Help |                                              | Panderlanda                                                                                                    |

Druk op de link [Meer aanmeldopties]

| Cenesys Cloud             |
|---------------------------|
| Drganisatie               |
| Volgende                  |
| Organisatienaam vergeten? |
| Terug naar aanmelden      |

Voer de naam van de org in en klik op volgende. Je komt weer terug in het aanmeldscherm

|   | ්ටි Genesys                 | Cloud.                 |
|---|-----------------------------|------------------------|
| 2 | E-mailadres                 | KPN Partner.           |
| 8 | Wachtwoord                  | [Organisatie wijzigen] |
|   | EMEA (Frankfurt) [wijzigen] |                        |
|   | Aanmelden                   |                        |
|   | Dw wachtwoord vergeten?     |                        |

Vul je email adres in Vul je wachtwoord in

Klik op [Aanmelden]

#### Resultaat

Je bent nu ingelogd.

Einde van deze les.